# **MUNIS ESS INSTRUCTIONS**

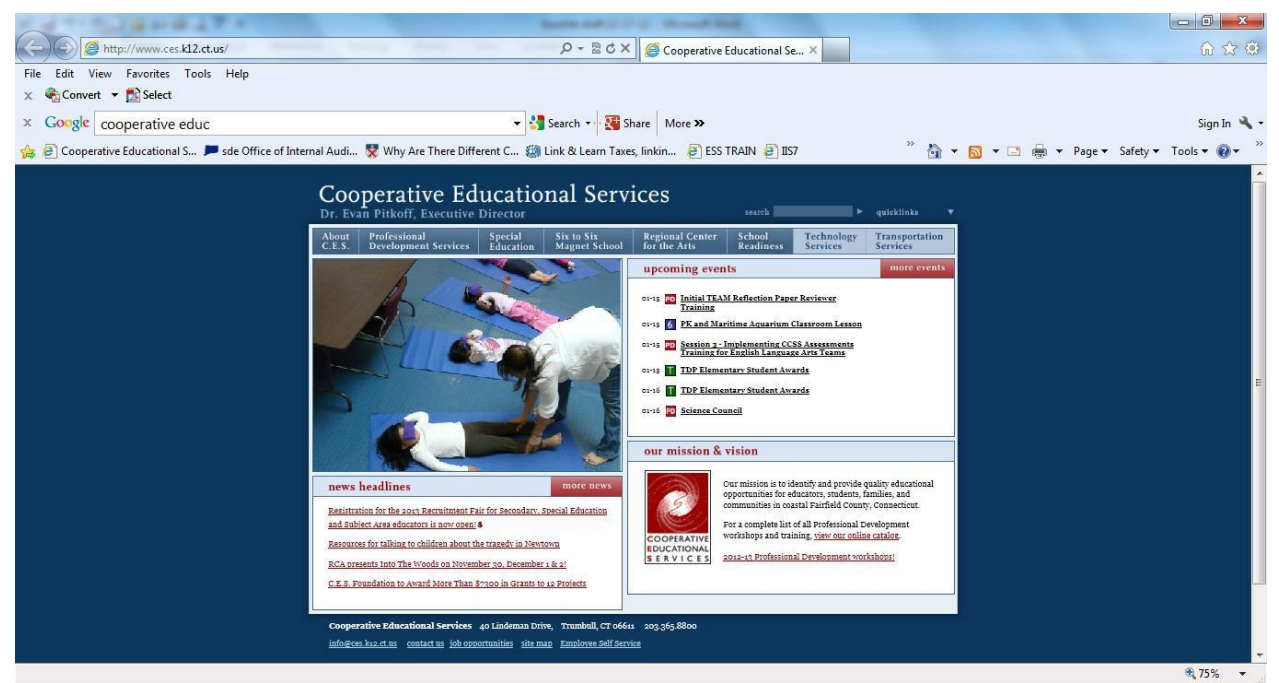

On the CES website Click on Employee Dashboard. Or:

Employee Self Service can be found on the internet address:

https://coopeduservicesct.munisselfservice.com/ess/login.aspx\_

| https://hr.ces.kl2.ct.us/MSS/login.aspx?ReturnUrl=%2fmss%2f&mode=userA     | Action D + M & C X @ Munis Support       | 😂 MUNIS KnowledgeBase Sear 🌔 | PLogin × 10 값 않                     |
|----------------------------------------------------------------------------|------------------------------------------|------------------------------|-------------------------------------|
| File Edit View Favorites Tools Help                                        |                                          |                              |                                     |
| X V De Select                                                              |                                          |                              |                                     |
| x Google                                                                   | 👻 🛂 Search 🔹 🎇 Share 🛛 More ≫            |                              | Sign In 🔧 🔹                         |
| 👍 🧃 ESS TRAIN 🤎 Need A Doctor - Bridgepo 👰 IIS7 👩 State Department of Educ | 🔁 Suggested Sites 👻 🗿 Get more Add-ons 👻 | 🚹 <b>-</b> 🗟 -               | 🖃 🖶 👻 Page 🕶 Safety 🕶 Tools 👻 🔞 👻 🎽 |
| Cooperative<br>Educational<br>Services                                     |                                          |                              | Home                                |
|                                                                            |                                          |                              |                                     |
|                                                                            |                                          |                              |                                     |
|                                                                            | User name                                |                              |                                     |
|                                                                            | Password                                 |                              |                                     |
|                                                                            |                                          |                              |                                     |
|                                                                            | Forgot your password? Log in             |                              |                                     |
|                                                                            |                                          |                              |                                     |
|                                                                            |                                          |                              |                                     |
|                                                                            |                                          |                              |                                     |
|                                                                            |                                          |                              |                                     |
|                                                                            | ©2012 Tyler Technologies, Inc.           |                              |                                     |
|                                                                            |                                          |                              |                                     |
|                                                                            |                                          |                              |                                     |
|                                                                            |                                          |                              |                                     |
|                                                                            |                                          |                              |                                     |
|                                                                            |                                          |                              |                                     |
|                                                                            |                                          |                              |                                     |
|                                                                            |                                          |                              | ₿ 100% ▼                            |

To LogIn: Enter User Name: Initials of first and last name and last four digits of social security number, example Lori Smith (LS8251).

Enter Password: password

| Image: Muse: Muse:     | 227.0380837.                                                            | Name and Address of the Other                                                                                                    |                                          | X      |
|----------------------------------------------------------------------------------------------------|-------------------------------------------------------------------------|----------------------------------------------------------------------------------------------------|------------------------------------------|--------|
| Pie Edit View Favorites Loois Help         X Congle         X Congle         Image: State Image: State I                                                                                                    | Attps://hr.ces.k12.ct.us/MSS/login.aspx?ReturnUrl=%2fmss%2f8(mode=      | =userAction 🔎 – 🔒 🗟 🖒 🗙 🏈 Munis Support                                                                                                    | 🦪 MUNIS KnowledgeBase Sear 🦉 Login 🛛 🗙 🎧 | â 🔅    |
| x Congle     **   Congretation     Congretation     Congretation </td <td>Elle Edit ⊻iew Favorites Iools <u>H</u>elp<br/>× ≪Convert ▼ the Select</td> <td></td> <td></td> <td></td>                                                                                                    | Elle Edit ⊻iew Favorites Iools <u>H</u> elp<br>× ≪Convert ▼ the Select  |                                                                                                    |                                          |        |
| Statual * Need Abootor-Bridgepo. B 137 B state Department of Educ. Suggested Site * C of tenore Add-ons *     Cooperative     Euclideational     Services     Cooperative     Concernative     Concernativ | × Google                                                                | 👻 🐫 Search 🔹 🌉 Share 🛛 More ≫                                                                                                    | Sign 1                                   | in 🔌 - |
| Before proceeding you must change your password.         New password must be at least 4 characters long.         Current password         Password strength         Vnacceptable         Confirm new password hint         New password hint         Current password hint         Confirm new password hint         Current password hint         Current password strength         Vnacceptable         Confirm new password hint         Current password hint         Current password hint         Confirm new password hint         Current password hint         Current password hint         Curent password hint         Current passw                                                                                                    | 👍 🥏 ESS TRAIN 🥙 Need A Doctor - Bridgepo 🥭 IIS7 🎅 State Department of E | duc 医 Suggested Sites 👻 🗃 Get more Add-ons 🕶                                                                                                    | 🏠 🔻 🔝 👻 🖃 🖶 👻 Page 👻 Safety 👻 Tools 🕶 🌘  | )•     |
| Before proceeding you must change your password.         New password         New password         Password strength         Unacceptable         Confirm new password         New password hint         Image         Cancel                                                                                                    | Cooperative<br>Educational<br>Services                                  |                                                                                                    | Home                                     |        |
|                                                                                                    |                                                                         | Before proceeding you must change your password.<br>New password must be at least 4 characters long.<br>Current password<br>New password strength Unacceptable<br>Confirm new password<br>New password hint<br>Change Cancel<br>Cancel |                                          |        |
|                                                                                                    |                                                                         |                                                                                                    | 100%                                     |        |

You will be prompted to create a new password at first log on. Complete the fields noting your new password. Passwords are case-sensitive.

If you forget your password in the future, click on Forgot your Password to receive your password hint. If you don't have a hint, you will receive a link via email to set a new password.

| A https://gesmss//MSSTest/login.asm/Retur 0 + 8 Certificate                                   |                                                                                                    |
|-----------------------------------------------------------------------------------------------|----------------------------------------------------------------------------------------------------|
| File     Edit     Yiew     Favorites     Tools     Help       X     Convert     Image: Select |                                                                                                    |
| × Google                                                                                      | 👻 🛃 Search 🔹 🌉 Share 🛛 More 🍽 Sign In 🔦 🗸                                                                                                    |
| 👍 🥘 ESS TEST 🍯 Cooperative Educational S 🔎 sde Office of Internal A                           | udi $\mathcal{E}$ ESS LIVE $\overset{\sim}{\longrightarrow}$ $\mathcal{E}$ $\checkmark$ $\mathcal{E}$ $\checkmark$ $\mathcal{E}$ age $\checkmark$ $\mathcal{E}$ afety $\checkmark$ $T_{0}$ ols $\checkmark$ $\mathcal{O}$ $\checkmark$ $\overset{\sim}{\longrightarrow}$ |
| Cooperative<br>Educational<br>Services                                                        | Home                                                                                                    |
| Your login atter<br>User name<br>Password<br>Forgot your pas                                  | npt has failed. Please try again.<br>ssword? Log in                                                                                                    |
|                                                                                               | <b>%</b> 100% 👻                                                                                                    |
|                                                                                               |                                                                                                    |

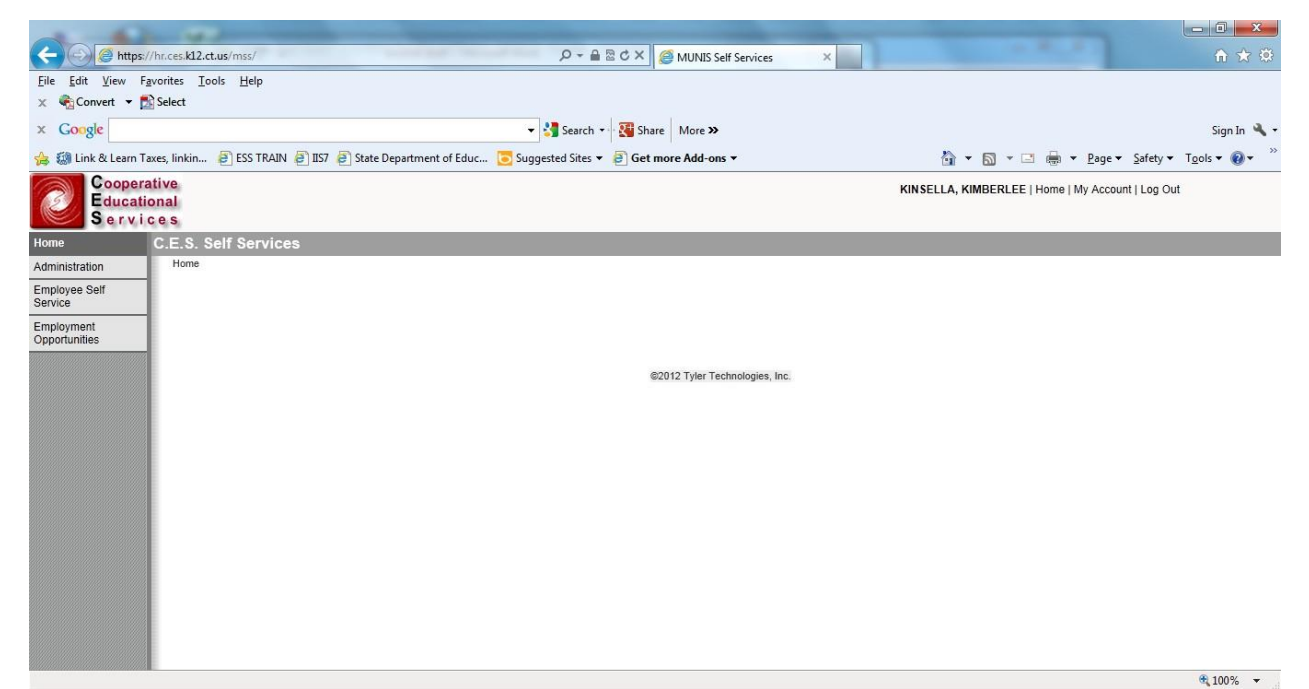

The Home screen will open after successful log on. Click on Employee Self Service tab on left side of screen.

### Cooperative Educational Services

### September 2023

| Munis            | Self Services                             |                                      | LEVE SQUE, CECILE C   Home   My Account   Log Out                           |
|------------------|-------------------------------------------|--------------------------------------|-----------------------------------------------------------------------------|
| e                | Welcome to Employee Self Service          |                                      |                                                                             |
| oyee Self        | Home > Employee Self Service              |                                      |                                                                             |
| ce               | Personal information                      | View profile                         | Announcements Co                                                            |
| fits             |                                           | <u>unem preme</u>                    |                                                                             |
| ications         | 371 US ROUTE 1                            |                                      | There will be no department meetings for the month of April due to construc |
| nse Reports      | Phone Email                               |                                      | in the building.                                                            |
| ax Information   | HOME PHONE: Email: melfring@tylertech.com |                                      |                                                                             |
| rmance<br>ations |                                           |                                      |                                                                             |
| onal Information | Time off                                  |                                      | Request tin                                                                 |
| ion Transfer     |                                           |                                      | Kequea (III)                                                                |
| titute Teaching  | Available time                            | Requested Taken                      |                                                                             |
| Off              | Available                                 | Total                                |                                                                             |
| Sheet            | SICK 0.00                                 | 0.00                                 |                                                                             |
| ing              | PERSONAL 24.00                            | 24.00<br>Jan Feb Mar Apr May Jun Jul | Aug Sep Oct Nov Dec 🕨                                                       |
| indinaes         |                                           | 2011                                 |                                                                             |
|                  | ACCOUNTIII                                |                                      |                                                                             |
|                  | Available time                            | Requested Taken                      |                                                                             |
|                  | Available                                 | Total                                |                                                                             |
|                  | 0.00                                      | 0.00<br>Jan Feb Mar Apr May Jun Jul  | Aug Sep Oct Nov Dec 🕨                                                       |
|                  |                                           | 2011                                 |                                                                             |
|                  | Paychecks                                 |                                      | Show paycheck am                                                            |
|                  | Тауопсока                                 |                                      |                                                                             |
|                  | Pre                                       | evious paychecks                     | Tools<br>Pavcheck simulator                                                 |
|                  | 4/1                                       | 5/2011 3/1/2011 - 3/30/2011 View     | View last year's W2                                                         |
|                  | Last Paycheck. 4/13/2011                  |                                      | Change your W4                                                              |
|                  | 357350P                                   |                                      |                                                                             |
|                  | Year to date                              |                                      |                                                                             |
|                  |                                           |                                      |                                                                             |
|                  | Employee time off                         |                                      | <u>View cal</u>                                                             |
|                  | LEVESQUE, MARY                            |                                      |                                                                             |
|                  | Available time                            | Requested Taken                      |                                                                             |
|                  | Available                                 | Total                                |                                                                             |
|                  | VACATION 0.00                             | 0.00                                 |                                                                             |
|                  | SICK 0.00                                 | 0.00                                 |                                                                             |
|                  |                                           |                                      |                                                                             |
|                  | PERSONAL 24.00                            | 24.00                                | Aug San Ort New Das                                                         |

The home page of the ESS application displays personal information, time-off, and pay details. If you are a supervisor, the Employee Time Off section displays the time-off details for the employees who report to you.

| Munis                    | s Self Services                                                        |                                                                                 | LEVESQUE, CECILE C   Home   My Account   Log Out 🐝 munis |
|--------------------------|------------------------------------------------------------------------|---------------------------------------------------------------------------------|----------------------------------------------------------|
| •                        |                                                                        |                                                                                 |                                                          |
| Home                     | Employee Profile                                                       |                                                                                 | Resources                                                |
| Employee Self<br>Service | Home > Employee Self Service > Personal Information > Employee Profile |                                                                                 | Return to Personal Information                           |
| Benefits                 | General information                                                    |                                                                                 |                                                          |
| Certifications           | Name                                                                   | LEVESQUE, CECILE                                                                |                                                          |
| Expense Reports          | Employee ID                                                            | 166355                                                                          |                                                          |
| Bauffau lafaaraatiaa     | . SSN                                                                  | XXX-XX-XXXXX                                                                    |                                                          |
| Pay/Lax Information      | Active status                                                          | ACTIVE                                                                          |                                                          |
| Performance              | Personnel status                                                       | FULL TIME                                                                       |                                                          |
| Evaluations              | Office location                                                        |                                                                                 |                                                          |
| Personal Information     | E-Mail address                                                         | melfring@tylertech.com                                                          |                                                          |
| Employee Profile         | Alternate e-mail address                                               |                                                                                 |                                                          |
| Position Transfer        | Hire date                                                              | //21/2009                                                                       |                                                          |
| Substitute Teaching      | Service date                                                           | //21/2009                                                                       |                                                          |
| Time Off                 | Original hire date                                                     |                                                                                 |                                                          |
| Time Sheet               | Supervisor                                                             | MAUREEN E BISHOP-ELFRING                                                        |                                                          |
| Training                 | Supervisor e-mail                                                      | melfring@tylertech.com                                                          |                                                          |
| Opportunities            | Demographic information                                                |                                                                                 |                                                          |
|                          | Date of birth                                                          | 1/1/1960                                                                        |                                                          |
|                          | Gender                                                                 | FEMALE                                                                          |                                                          |
|                          | EEO ethnicity                                                          | ASIAN                                                                           |                                                          |
|                          | Marital status                                                         | REGISTERED DOMESTIC PARTNER                                                     |                                                          |
|                          | Privacy setting                                                        |                                                                                 |                                                          |
|                          | DOE ethnicity                                                          | <ul> <li>Yes, Hispanic or Latino</li> <li>No, not Hispanic or Latino</li> </ul> |                                                          |
|                          | DOE Race                                                               |                                                                                 |                                                          |
|                          | American Indian or Alaska Native                                       |                                                                                 |                                                          |
|                          | Asian                                                                  |                                                                                 |                                                          |
|                          | Black or African American                                              |                                                                                 |                                                          |
|                          | Native Hawaiian or other Pacific Islander                              |                                                                                 |                                                          |
|                          | White                                                                  |                                                                                 |                                                          |
|                          |                                                                        | Update Cancel                                                                   |                                                          |
|                          | Mail corrections/comments to <u>Human Resources</u>                    |                                                                                 |                                                          |
|                          |                                                                        |                                                                                 |                                                          |

You can only update your email addresses in Personal Information; to update your address or phone number , please send an email to <a href="mailto:benefits@cestrumbull.org">benefits@cestrumbull.org</a> and <a href="mailto:payroll@cestrumbull.org">payroll@cestrumbull.org</a> .

### **Time Off**

The Time Off panel displays your vacation, sick, personal time, bereavement, and jury duty time off. Click My Requests to display time available, annual allowance and dates requested.

|           |                                  |                                                           | <u>Request time off</u>                                  |
|-----------|----------------------------------|-----------------------------------------------------------|----------------------------------------------------------|
|           |                                  |                                                           |                                                          |
|           |                                  | Requested Taken                                           |                                                          |
| Available | Total                            |                                                           |                                                          |
| 0.00      | 0.00                             |                                                           |                                                          |
| 0.00      | 0.00                             |                                                           |                                                          |
| 6.00      | 24.00                            | ■ Jan Feb Mar Apr May Jun Jul Aug Sep Oct Nov Dec<br>2013 |                                                          |
|           | Avalador<br>0.00<br>0.00<br>6.00 | Available 7028<br>0.00 0.00<br>0.00 0.00<br>6.00 24.00    | Available Total<br>0.00 0.00 0.00 0.00 0.00 0.00 0.00 0. |

If available, you can request Vacation, Sick and Personal Time off. In addition, you can request Bereavement and Jury Duty time off.

#### To request time off:

1. Click Request Time Off.

The program displays the Select Dates page.

| Munis                      | s Self S | erv   | ice          | s            |        |        | 1                 | 1               |            |      |      |        | 2    | 5   |          |    |     |     |              | _      |        |          | PARKER, KATHLEEN A   Home   My Account   Log Out 🐝 |
|----------------------------|----------|-------|--------------|--------------|--------|--------|-------------------|-----------------|------------|------|------|--------|------|-----|----------|----|-----|-----|--------------|--------|--------|----------|----------------------------------------------------|
| Home                       | Reque    | est   | : Tir        | me           | Off    |        |                   | _               | -          |      |      |        |      |     |          |    |     |     |              |        |        |          |                                                    |
| Employee Self<br>Service   | Home     | e > E | mplo         | yee S        | Self S | Servi  | ice > Ti          | ime Off > Reque | est Time O | ff   |      |        |      |     |          |    |     |     |              |        |        |          |                                                    |
| Benefits                   | Step     | p 1   | 01 4         | 1: 50        | elec   |        | dies              |                 |            |      |      |        |      |     |          |    |     |     |              |        |        |          |                                                    |
| Certifications             | Click    | k to  | sel          | ect e        | each   | n da   | ate th            | nat you woul    | d like to  | o ta | ke o | ff. (C | lick | aga | ain t    |    |     |     |              |        |        |          |                                                    |
| Expense Reports            | <<       | pre   | eviou        | is m         | onth   |        |                   |                 |            |      |      |        |      |     |          |    |     |     |              |        |        |          | next month >>                                      |
| Pay/Tax Information        |          | 3     | Sept         | emb          | er 21  | 011    | ×                 | l.              |            |      | Octo | iber 2 | 2011 |     | _        | -  |     | Vov | embe         | er 20  | 11     |          | 1                                                  |
| Performance<br>Evaluations | S        | i N   | 1 T          | W            | 1 T    | F<br>2 | S :               |                 | S          | M    | T    | W      | T    | F   | <b>S</b> | S  | 5 N | 1   | W            | T<br>3 | F<br>4 | <b>S</b> |                                                    |
| Personal Information       | 4        | 5     | 5 6          | 7            | 8      | 9      | 10                |                 | 2          | 3    | 4    | 5      | 6    | 7   | 8        | 6  | 7   | 8   | 9            | 10     | 11     | 12       |                                                    |
| Position Transfer          | 11       | 1 1:  | 2 13         | 3 14         | 15     | 16     | 6 17              |                 | 9          | 10   | 11   | 12     | 13   | 14  | 15       | 13 | 3 1 | 1 1 | 5 16         | 17     | 18     | 19       |                                                    |
| Substitute Teaching        | 25       | 52    | 9 20<br>6 21 | J 21<br>7 28 | 3 29   | 30     | 3 <u>2</u> 4<br>0 |                 | 23         | 24   | 25   | 26     | 20   | 21  | 22<br>29 | 20 | 7 2 | 32  | 2 23<br>9 30 | 24     | 20     | 20       |                                                    |
| Time Off                   |          |       |              |              |        |        |                   |                 | 30         | 31   |      |        |      |     |          |    |     |     |              |        |        |          |                                                    |
| Request Time Off           |          |       |              |              |        |        |                   |                 |            |      |      |        |      |     |          |    |     |     |              |        |        |          |                                                    |
| My Requests                |          |       |              |              |        |        |                   |                 |            |      |      |        |      |     |          |    |     |     |              |        |        |          | Continue                                           |
| Employee Requests          |          |       |              |              |        |        |                   |                 |            |      |      |        |      |     |          |    |     |     |              |        |        |          |                                                    |
| Employee History           | Time     | e Off | App          | rove         | r. 📍   | С      | ECILE             | E LEVESQUE      |            |      |      |        |      |     |          |    |     |     |              |        |        |          |                                                    |
| Time Sheet                 |          |       |              |              |        |        |                   |                 |            |      |      |        |      |     |          |    |     |     |              |        |        |          |                                                    |
| Training<br>Opportunities  |          |       |              |              |        |        |                   |                 |            |      |      |        |      |     |          |    |     |     |              |        |        |          |                                                    |

### 2. Highlight the dates for which to request time (by clicking on day) then click Continue.

| Muni                       | s Self Services                                  |                                              | PARKER, KATHLEEN A   Home   My Account   Log Out 🐝 munis |
|----------------------------|--------------------------------------------------|----------------------------------------------|----------------------------------------------------------|
| Home                       | Request Time Off                                 |                                              |                                                          |
| Employee Self<br>Service   | Home > Employee Self Service > Time Off > Reques | Time Off                                     |                                                          |
| Benefits                   | Step 1 of 4: Select Dates                        |                                              |                                                          |
| Certifications             | Click to select each date that you would         | like to take off. (Click again to deselect). |                                                          |
| Expense Reports            | << previous month                                |                                              | <u>next month</u> >>                                     |
| Pay/Tax Information        | September 2011                                   | October 2011                                 | November 2011                                            |
| Performance<br>Evaluations | SMTWTFS 1 2 3                                    | SMTWTFS                                      | S M T W T F S<br>1 2 3 4 5                               |
| Personal Information       | 4 5 6 7 8 9 10                                   | 2 3 4 5 6 7 8                                | 6 7 8 9 10 11 12<br>13 14 15 16 17 19 10                 |
| Position Transfer          | 18 19 20 21 22 23 24                             | 16 17 18 19 20 21 22                         | 20 21 22 23 24 25 26                                     |
| Substitute Teaching        | 25 26 27 28 29 30                                | 23 24 25 26 27 28 29                         | 27 28 29 30                                              |
| Time Off                   |                                                  | 30 31                                        |                                                          |
| Request Time Off           |                                                  |                                              |                                                          |
| My Requests                |                                                  |                                              | Continue                                                 |
| Employee Requests          |                                                  |                                              |                                                          |
| Employee History           | Time Off Approver: CECILE LEVESQUE               |                                              |                                                          |
| Time Sheet                 |                                                  |                                              |                                                          |
| Training<br>Opportunities  |                                                  |                                              |                                                          |

The program displays the Select Type page.

| Muni                 | s Self Services                           | 100000                          |                      | PARKER, KATHLEEN A   Home   My Account   Lo |
|----------------------|-------------------------------------------|---------------------------------|----------------------|---------------------------------------------|
|                      | D                                         |                                 |                      |                                             |
| Home                 | Request time On                           |                                 |                      |                                             |
| Employee Self        | Home > Employee Self Service > Time Off > | Request Time Off                |                      |                                             |
| Service              | Step 2 of 4: Select Type                  |                                 |                      |                                             |
| Benefits             |                                           | 1100 C 1 C 1 C 1 C 1 C 1        |                      |                                             |
| Certifications       | Select the type of time off you wo        | uid like to take from which job |                      |                                             |
| Expense Reports      | CLERK II                                  |                                 |                      |                                             |
| Pay/Tax Information  | Туре                                      | Current Available               | Projected Available* |                                             |
| Performance          | VACATION                                  | 25.00                           | 25.00                |                                             |
| Evaluations          |                                           |                                 |                      |                                             |
| Personal Information | 1                                         |                                 | Continue             |                                             |
| Position Transfer    | 1                                         |                                 |                      |                                             |
| Substitute Teaching  | *Estimated available amount by 10/7/20    | 111.                            |                      |                                             |
| Time Off             |                                           |                                 |                      |                                             |
| Request Time Off     | Time Off Approver: * CECILE LEVES         | QUE                             |                      |                                             |
| My Requests          |                                           |                                 |                      |                                             |
| Employee Requests    |                                           |                                 |                      |                                             |
| Employee History     |                                           |                                 |                      |                                             |
| Time Chast           | 1                                         |                                 |                      |                                             |

3. Select the type of time-off.

The program only displays available time-off. For example, if you only have vacation time available, the program only displays the vacation option; if you have vacation time and personal time available, the program displays an option for each. In addition, Bereavement and Jury Duty\* can be requested.

\*Supervisors should have a copy of jury notification form before approving. The payroll department needs evidence of attendance and compensation in a timely manner otherwise employee will be docked.

4. Click Continue.

The program displays a summary of your request.

| Muni                       | is Self Services                                                | PARKER, KATHLEEN A   Home   My Account   Log Out 😵 munis |
|----------------------------|-----------------------------------------------------------------|----------------------------------------------------------|
| Home                       | Request Time Off                                                |                                                          |
| Employee Self<br>Service   | Home > Employee Self Service > Time Off > Request Time Off      |                                                          |
| Benefits                   | Step 5 of 4. Partial Day Requests                               |                                                          |
| Certifications             | If you are requesting any partial days, edit time as necessary. |                                                          |
| Expense Reports            | You have selected the following dates (Change Dates)            |                                                          |
| Pay/Tax Information        | 1                                                               |                                                          |
| Performance<br>Evaluations | 10/7/2011: B.00 Hours                                           |                                                          |
| Personal Information       | Continue                                                        |                                                          |
| Position Transfer          |                                                                 |                                                          |
| Substitute Teaching        | Time Off Approver: CECILE LEVESQUE                              |                                                          |
| Time Off                   |                                                                 |                                                          |
| Request Time Off           |                                                                 |                                                          |
| My Requests                | 1                                                               |                                                          |
| Employee Requests          |                                                                 |                                                          |

Verify the time off request; change the numbers of hours, if necessary.

#### 5. Click Continue

The program provides a summary of the request. Comments are optional. Reason should not be selected.

| Munis                    | s Self Services                                        |                                     | PARKER, KATHLEEN A   Home   My Account   Log Out 🐝 munis |
|--------------------------|--------------------------------------------------------|-------------------------------------|----------------------------------------------------------|
| Home                     | Request Time Off                                       |                                     |                                                          |
| Employee Self<br>Service | Home > Employee Self Service > Time Off > Request Time | e Off                               |                                                          |
| Benefits                 | Step 4 of 4. Auditional Information                    |                                     |                                                          |
| Certifications           | Verify the time you are taking and enter ad            | ditional comments for this request. |                                                          |
| Expense Reports          | Job                                                    | CLERKI                              |                                                          |
| Pay/Tax Information      | Request Type                                           | VACATION                            |                                                          |
| Performance              | Days Requested                                         | 10/7                                |                                                          |
| Evaluations              | Total Time Requested                                   | 4.00 Hour(s)   change               |                                                          |
| Personal Information     |                                                        |                                     |                                                          |
| Position Transfer        | Comment: (optional)                                    |                                     |                                                          |
| Substitute Teaching      | Reason [optional]                                      | •                                   |                                                          |
| Time Off                 |                                                        |                                     |                                                          |
| Request Time Off         |                                                        | Make Request Cancel                 |                                                          |
| My Requests              |                                                        |                                     |                                                          |
| Employee Requests        | Time Off Approver: CECILE LEVESQUE                     |                                     |                                                          |
| Employee History         |                                                        |                                     |                                                          |
| Time Sheet               |                                                        |                                     |                                                          |

6. Click Make Request.

The program processes the request, distributes an e-mail to your supervisor indicating that approval is required, and displays the My Requests screen, with the more recent request included.

| Jine                   | My Requests                  |                     |          |                      |                            |                                |                 |
|------------------------|------------------------------|---------------------|----------|----------------------|----------------------------|--------------------------------|-----------------|
| nployee Self<br>ervice | Home > Employee Self Service | e > Time Off > My F | Requests |                      |                            |                                | Calen           |
| enefits                |                              |                     |          | Earned               | Projected                  | Projected                      | 0000            |
| ertifications          | 1                            |                     |          |                      | Earned<br>through 9/9/2011 | Available*<br>through 9/9/2011 |                 |
| pense Reports          | SICK (H)                     |                     |          | 40.00                | 40.00                      | 40.00                          |                 |
| y/Tax Information      | PERSONAL (H)                 |                     |          | 24.00                | 24.00                      | 24.00                          |                 |
| rformance<br>aluations |                              |                     |          | 64.00                | 64.00                      | 64.00                          |                 |
| rsonal Information     | Dates Requested              | Amount              | Туре     | Status               | Reason                     | Comments                       | Options         |
| ition Transfer         | 2/25/2011                    | 4 (H)               | VACATION | Approved - Not Taken |                            |                                | Cancel   Export |
| stitute Teaching       | 8/26/2010 - 8/27/2010        | 16 (H)              | VACATION | Declined             |                            |                                | Cancel          |
|                        | 8/4/2010                     | 4 (H)               | VACATION | Approved - Not Taken |                            |                                | Cancel   Export |
| quest Time Off         |                              |                     |          |                      |                            |                                |                 |
| Requests               | CI FRK TI                    |                     |          |                      |                            |                                |                 |
| ployee Requests        |                              |                     |          | Earned               | Projected                  | Projected                      |                 |
| ployee History         |                              |                     |          |                      | Earned<br>through 9/9/2011 | Available*                     |                 |
| ie Sheet               |                              |                     |          | 25.00                | 25.00                      | 21.00                          |                 |
| ning                   |                              |                     |          | 23.00                | 23.00                      | 21.00                          |                 |
| ortunities             | Dates Requested              | Amount              | Туре     | Status               | Reason                     | Comments                       | Options         |
|                        | 10/7/2011                    | 4 (H)               | VACATION | Requested            |                            |                                | Cancel          |

Use the Calendar View option to view your current time-off in a calendar format.

| Mun                      | is Self Services                      | 2626255          |                  | PARKER, KATHLEEN A   Home   My | Account   Log Out 🐝 munis |
|--------------------------|---------------------------------------|------------------|------------------|--------------------------------|---------------------------|
| Home                     | My Requests                           |                  |                  |                                |                           |
| Employee Self<br>Service | Home > Employee Self Service > Time O | ff > My Requests |                  |                                | Calendarview              |
| Benefits                 |                                       | Earned           | Projected        | Projected                      |                           |
| Certifications           | 1                                     |                  | through 9/9/2011 | Available*<br>through 9/9/2011 |                           |
| Expense Reports          | SICK (H)                              | 40.00            | 40.00            | 40.00                          |                           |

#### September 2023

| Munis                    | s Self Services                           |                                   | PARKER               | t, KATHLEEN A   Home   My Account   Log Out 🐝 muni |
|--------------------------|-------------------------------------------|-----------------------------------|----------------------|----------------------------------------------------|
| Home                     | Time Off Calendar                         |                                   |                      |                                                    |
| Employee Self<br>Service | Home > Employee Self Service > Time Off > | My Requests > Calendar view       |                      | -                                                  |
| Benefits                 | Year 2011 💌 🛛 Go                          |                                   |                      | Return to previous view                            |
| Certifications           |                                           |                                   |                      |                                                    |
| Expense Reports          | January 2011                              | February 2011                     | March 2011           |                                                    |
| Pay/Tax Information      | SMTWTFS                                   | S M T W T F S                     | S M T W T F S        |                                                    |
| Performance              | 2 3 4 5 6 7 8                             | 6 7 8 9 10 11 12                  | 6 7 8 9 10 11 12     |                                                    |
| Derespel Information     | 9 10 11 12 13 14 15                       | 13 14 15 16 17 18 19              | 13 14 15 16 17 18 19 |                                                    |
| Personal mormation       | 16 17 18 19 20 21 22                      | 20 21 22 23 24 <mark>25</mark> 26 | 20 21 22 23 24 25 26 |                                                    |
| Position Transfer        | 23 24 25 26 27 28 29                      | 27 28                             | 27 28 29 30 31       |                                                    |
| Substitute Teaching      | 30 31                                     |                                   |                      |                                                    |
| Time Off                 | April 2011                                | May 2011                          | June 2011            |                                                    |
| Request Time Off         | S M T W T F S                             | S M T W T F S                     | S M T W T F S        |                                                    |
| My Requests              | 1 2                                       |                                   | 1 2 3 4              |                                                    |
| Employee Requests        | 3 4 5 6 7 8 9                             | 1 2 3 4 5 6 7                     | 5 6 7 8 9 10 11      |                                                    |
| Employee History         | 10 11 12 13 14 15 16                      | 8 9 10 11 12 13 14                | 12 13 14 15 16 17 18 |                                                    |
| Time Sheet               | 17 18 19 20 21 22 23                      | 15 16 17 18 19 20 21              | 19 20 21 22 23 24 25 |                                                    |
| Training                 | 24 25 26 27 28 29 30                      | 22 23 24 25 26 27 28              | 26 27 28 29 30       |                                                    |
| Opportunities            |                                           | 29 30 31                          |                      |                                                    |
|                          | July 2011                                 | August 2011                       | September 2011       |                                                    |
|                          | SMTWTFS                                   | SMTWTFS                           | S M T W T F S        |                                                    |
|                          | 1 2                                       | 1 2 3 4 5 6                       | 1 2 3                |                                                    |
|                          | 3 4 5 6 7 8 9                             | 7 8 9 10 11 12 13                 | 4 5 6 7 8 9 10       |                                                    |
|                          | 10 11 12 13 14 15 16                      | 14 15 16 17 18 19 20              | 11 12 13 14 15 16 17 |                                                    |
|                          | 17 18 19 20 21 22 23                      | 21 22 23 24 25 26 27              | 18 19 20 21 22 23 24 |                                                    |
|                          | 24 25 26 27 28 29 30                      | 28 29 30 31                       | 25 26 27 28 29 30    |                                                    |
|                          | 31                                        |                                   |                      |                                                    |
|                          | October 2011                              | November 2011                     | December 2011        |                                                    |
|                          | S M T W T F S                             | S M T W T F S                     | S M T W T F S        |                                                    |
|                          | 1                                         | 1 2 3 4 5                         | 1 2 3                |                                                    |
|                          | 2345678                                   | 6 7 8 9 10 11 12                  | 4 5 6 7 8 9 10       |                                                    |
|                          | 9 10 11 12 13 14 15                       | 13 14 15 16 17 18 19              | 11 12 13 14 15 16 17 |                                                    |
|                          | 16 17 18 19 20 21 22                      | 20 21 22 23 24 25 26              | 18 19 20 21 22 23 24 |                                                    |
|                          | 23 24 25 26 27 28 29                      | 27 28 29 30                       | 25 26 27 28 29 30 31 |                                                    |
|                          | 30 31                                     |                                   |                      |                                                    |

On the Time Off Calendar page, click Return to Previous View to return to the My Requests page.

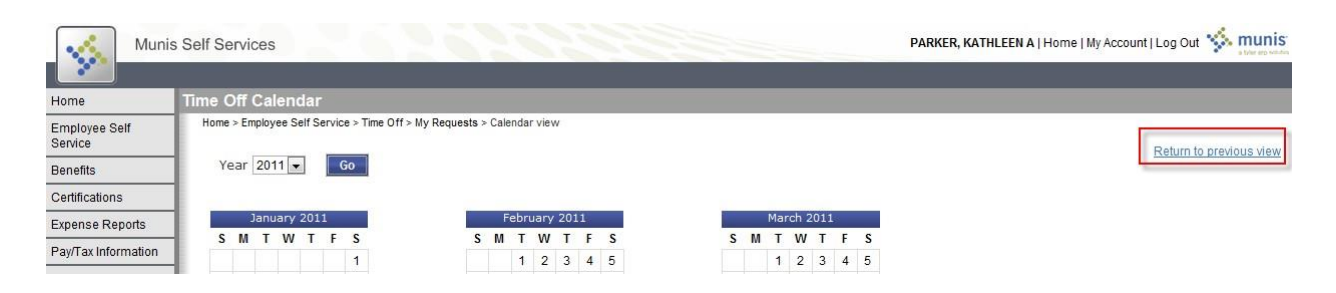

## **Pay/Tax Information**

The Pay/Tax Information pane displays information for the most recent pay periods where you received pay. You can view the Paycheck Simulator, Year-to-Date Information, or W-4 Information.

Click Details to display the Check Detail screen.

| Munis               | s Self Services                             |                        | P       | ARKER, KATHLEEN A   Hom |
|---------------------|---------------------------------------------|------------------------|---------|-------------------------|
| Home                | Check Detail                                |                        |         |                         |
| mployee Self        | Home > Employee Self Service > Pay/Tax Info | rmation > Check Detail |         |                         |
|                     | PARKER, KATHLEEN A                          |                        |         |                         |
| ertifications       | Overview                                    |                        |         |                         |
| xpense Reports      | Check Date                                  | 4/15/2011              |         |                         |
| av/Tax Information  | Pay Period                                  | 3/1/2011 - 3/30/2011   |         |                         |
| (TD Information     | Check Number                                | 519                    |         |                         |
| V-2                 | Check Status                                | Cleared                |         |                         |
| .099-R              | Gross Pay                                   | \$2,470.00             |         |                         |
| N-4                 | Net Pay                                     | \$1,957.36             |         |                         |
| Paycheck Simulator  |                                             |                        |         |                         |
| alary Notification  | Pay Breakdown                               |                        | Pete    |                         |
| rect Deposit        |                                             | Hours                  | Rate    | Amount                  |
| aluations           | HOURLY IM                                   | 160.00                 | \$15.00 | \$2,400.00              |
| ersonal Information |                                             | 0.00                   | \$0.00  | \$60.00                 |
| osition Transfer    |                                             | 0.00                   | \$0.00  | \$10.00                 |
| ubstitute Teaching  | Iotai                                       |                        |         | \$2,470.00              |
| ime Off             | Deductions                                  |                        |         |                         |
| ime Shoot           | Deduction Type                              |                        |         | Amount                  |
|                     | FICA                                        |                        |         | \$152.52                |
| pportunities        | MEDICARE                                    |                        |         | \$35.67                 |
|                     | FED TAX                                     |                        |         | \$240.50                |
|                     | STATE TAX                                   |                        |         | \$83.95                 |
|                     | DIRECT DEP                                  |                        |         | \$1,957.36              |
|                     | Total                                       |                        |         | \$512.64                |

Click Return to Pay/Tax Information to return to the Employee Profile screen. Click view paycheck image to view a check image.

### **Paycheck Simulator**

The Pay Check Simulator allows you to simulate adjustments to your pay, tax, or deductions in order to see how the changes would affect your total pay. The program does not permanently alter your pay records.

To use the simulator:

- 1. Select the pay cycle for which you are simulating a change.
- 2. Enter the pay, tax, or deduction changes.

| Munis                       | s Self Services |                                                                                                    | 0.20                | 200    |          |            |         |
|-----------------------------|-----------------|----------------------------------------------------------------------------------------------------|---------------------|--------|----------|------------|---------|
| Home                        | Paycheck Si     | mulator                                                                                                    |                     |        |          |            |         |
| Employee Self<br>Service    | Home > Employ   | Home > Employee Self Service > Pay/Tax Information > Paycheck Simulator<br>Pay cycle: 1 ↓ Switching deduction cycles will reset the entire page. |                     |        |          |            |         |
| Benefits                    |                 |                                                                                                    |                     |        |          |            |         |
| Certifications              | Pay Details     |                                                                                                    |                     |        |          |            |         |
| Expense Reports             | Job Job E       | escription                                                                                                    | Pay Pay Description | Hours  | Rate     | Percentage | Amount  |
| Pay/Tax Information         | FAC3 ACCO       | DUNTANT                                                                                                    |                     | 160.00 | 13 1771  | 0.00       | 2108 33 |
| W-2                         | 1703 11         |                                                                                                    | TOT HOOKET HIME     | 100.00 | 13.1771  | 0.00       | 2100.55 |
| .099-R                      |                 | Marital                                                                                                    |                     | Ex     | emptions |            |         |
| W-4<br>Paycheck Simulator I | Federal Tax     | SINGLE                                                                                                    |                     | -      | 0        |            |         |
| Salary Notification         | State Tax       | SINGLE                                                                                                    |                     |        | 0        |            |         |
| Direct Deposit              | Local Tax       |                                                                                                    |                     |        | 0        |            |         |
| Performance<br>Evaluations  | Deduction       | Detaile                                                                                                    |                     |        |          |            |         |
| Personal Information        | Deduction       | Details                                                                                                    |                     |        |          |            |         |
| Position Transfer           | No deduction    | No deduction information could be found.                                                                                                    |                     |        |          |            |         |
| Substitute Teaching         |                 |                                                                                                    | 1                   |        |          |            |         |
| Time Off                    | Calculate       | Reset                                                                                                    |                     |        |          |            |         |
| Time Sheet                  |                 |                                                                                                    |                     |        |          |            |         |

3. Click Calculate.

The program displays the new adjusted amounts.

| Muni                                  | s Self Services      | 2.5          | 1.2.5              | LEVESQUE, CECILE C   Home   My Account   Log Out 🐝 munis |
|---------------------------------------|----------------------|--------------|--------------------|----------------------------------------------------------|
| Home                                  | Paycheck Simula      | ation        | _                  |                                                          |
| Employee Self<br>Service              | Home > Employee Self | Service > Pi | ay/Tax Information | Paycheck Simulator > Paycheck Simulation                 |
| Benefits                              | inis is an escinat   | lon or you   | n pay based o      | are momedon you have entered.                            |
| Certifications                        |                      | Current      | Simulation         |                                                          |
| Expense Reports                       | Gross Pay            | 0.00         | 0.00               |                                                          |
| Pav/Tax Information                   | Federal Tax          | 0.00         | 0.00               |                                                          |
| YTD Information                       | State Tax            | 0.00         | 0.00               |                                                          |
| W-2                                   | Local Tax            | 0.00         | 0.00               |                                                          |
| 1099-R                                | FICA                 | 1.55         | 130.72             |                                                          |
| W-4                                   | Medicare             | 0.36         | 30.57              |                                                          |
| Paycheck Simulator                    | Other Deductions     | 0.00         | 0.00               |                                                          |
| Salary Notification<br>Direct Deposit | Net Pay              | 0.00         | 0.00               |                                                          |
| Performance<br>Evaluations            |                      | Return       |                    |                                                          |

4. Click Return to return to the Paycheck Simulator page

## View Last Year's W-2

W-2 Information provides wage and deduction details for the previous year.

To view details for a different year, select the year from the Year list.

|                      | W/2 Information                                         |                   |                    |            |
|----------------------|---------------------------------------------------------|-------------------|--------------------|------------|
| Employee Self        | Home > Employee Self Service > Pay/Tax Information > W- | 2                 |                    |            |
| Service              |                                                         |                   |                    |            |
| Benefits             | Year: 2005-0 👻                                          |                   |                    |            |
| Certifications       | ROMAN MALIA                                             |                   |                    |            |
| Expense Reports      | 1                                                       |                   |                    |            |
| Pay/Tax Information  | YEAR: 2005                                              |                   | DETIDEMENT         |            |
| YTD Information      | SEQ: 0                                                  |                   | RETIREMENT         | V.         |
| W-2                  | 320 HOWELLS TPKE                                        |                   | DEF COMP           |            |
| 1099-R               | ANYTOWN, US 12345                                       |                   | 3RD PARTY SICK     |            |
| W-4                  |                                                         |                   | STATUTORY EMPLOYEE |            |
| Paycheck Simulator   |                                                         |                   | DECEA SED          |            |
| Salary Notification  |                                                         |                   |                    |            |
| Performance Review   | Wages and Tax                                           |                   |                    |            |
| Personal Information |                                                         |                   | GROSS              | TAX        |
| Position Transfer    | FIT                                                     |                   | \$20,060.04        | \$0.00     |
| Substitute Teaching  | FICA                                                    |                   | \$21,080.02        | \$1,307.02 |
| Time Off             | MEDICARE                                                |                   | \$21,080.02        | \$305.76   |
| Time Sheet           | SIT MA (0 Exemptions)                                   |                   | \$20,060.04        | \$1,009.06 |
| Training             | ит                                                      |                   | \$0.00             | \$0.00     |
| Opportunities        |                                                         |                   |                    |            |
|                      | DEP CARE                                                | \$0.00            | EIC                | \$0.00     |
|                      | SOCIAL SECURITY TIPS                                    | \$0.00            | NONQUAL            | \$0.00     |
|                      | ALLOCATED TIPS                                          | \$0.00            |                    |            |
|                      | Box 12                                                  |                   |                    |            |
|                      | C LIFE                                                  | \$0.00            | M UNCL FICA        | \$0.00     |
|                      | D 401K                                                  | \$0.00            | N UNCL MEDC        | \$0.00     |
|                      | E 403B                                                  | \$0.00            | P EXCL MOVE        | \$0.00     |
|                      | F 408K6                                                 | \$0.00 Q MILITARY |                    | \$0.00     |
|                      | G 457B                                                  | \$0.00            | R MEDICAL          | \$0.00     |
|                      | H 501C18D                                               | \$0.00            | S SIMPLE PENS      | \$0.00     |
|                      | 8                                                       |                   |                    |            |

## Change Your W4

W-4 displays your current W-4 details (the marital status and tax witholdings you requested).

| Munis                      | Self Services           |                                   | LEVE SQUE, CECILE C   Home   My Account   Log Out 🐝 munis |
|----------------------------|-------------------------|-----------------------------------|-----------------------------------------------------------|
|                            | *                       |                                   |                                                           |
| Home                       | W-4 Information         |                                   |                                                           |
| Employee Self<br>Service   | Home > Employee Self Se | rvice > Pay/Tax Information > W-4 | Edit W-4 Values                                           |
| Benefits                   | Employee: LEVESU        | JE, CECILE                        |                                                           |
| Certifications             | LEVESQUE, CECI          | E                                 |                                                           |
| Expense Reports            | FEDERAL                 |                                   |                                                           |
| Pay/Tax Information        | Marital Status          | SINGLE                            |                                                           |
| YTD Information            | Exemptions              | 0                                 |                                                           |
| W-2<br>1099-R              | Additional Amount       | \$0.0000                          |                                                           |
| W-4                        |                         |                                   |                                                           |
| Paycheck Simulator         | MAINE                   |                                   |                                                           |
| Direct Deposit             | Marital Status          | SINGLE                            |                                                           |
| Performance<br>Evaluations | Exemptions              | 0                                 |                                                           |
| Personal Information       |                         |                                   |                                                           |

### To change your W-4 information:

1. Click Edit W-4 Values.

| Munis                      | Self Services           | 1625                           | 200555 | LEVE SQUE, CECILE C   Home   My Account   Log Out 🐝 munis |
|----------------------------|-------------------------|--------------------------------|--------|-----------------------------------------------------------|
| ••                         | *                       |                                |        |                                                           |
| Home                       | W-4 Information         |                                |        |                                                           |
| Employee Self<br>Service   | Home > Employee Self Se | ervice > Pay/Tax Information > | ⊳ W-4  | Edit W-4 Values                                           |
| Benefits                   | Employee. LEVESU        |                                |        |                                                           |
| Certifications             | LEVESQUE, CECI          | LE                             |        |                                                           |
| Expense Reports            | FEDERAL                 |                                |        |                                                           |
| Pay/Tax Information        | Marital Status          | SINGLE                         |        |                                                           |
| YTD Information            | Exemptions              | 0                              |        |                                                           |
| W-2<br>1099-R              | Additional Amount       | \$0.0000                       |        |                                                           |
| W-4                        |                         |                                |        |                                                           |
| Paycheck Simulator         | MAINE                   |                                |        |                                                           |
| Salary Notification        | Marital Status          | PINCI E                        |        |                                                           |
| Direct Deposit             | Maritar Status          | SINGLE                         |        |                                                           |
| Performance<br>Evaluations | Exemptions              | 0                              |        |                                                           |
| Percenal Information       |                         |                                |        |                                                           |

## 2. Enter the revised data.

| Muni                       | s Self Services                                                                                                 | 0.262625                                                                                             | LEVESQUE, CECILE C   Home   My Account   Log Out 🐝 munis |
|----------------------------|----------------------------------------------------------------------------------------------------|----------------------------------------------------------------------------------------------------|----------------------------------------------------------|
| Home                       | Edit W-4 Informatio                                                                                             | n                                                                                                    |                                                          |
| Employee Self<br>Service   | Home > Employee Self Ser                                                                                        | vice > Pay/Tax Information > W-4 > Edit                                                              |                                                          |
| Benefits                   | LEVESQUE, CECILE                                                                                                |                                                                                                    |                                                          |
| Certifications             | FEDERAL                                                                                                    |                                                                                                    |                                                          |
| Expense Reports            | Marital Status                                                                                                  | SINGLE                                                                                               |                                                          |
| Pay/Tax Information        |                                                                                                    | If you are married but would like to withhold                                                        |                                                          |
| YTD Information            | 1                                                                                                    | at the higher single rate, select "Single".                                                          |                                                          |
| W-2                        |                                                                                                    |                                                                                                    |                                                          |
| 1099-R                     | Exemptions                                                                                                    | 2                                                                                                    |                                                          |
| W-4                        | Additional Amount (\$)                                                                                          | 100.0000                                                                                             |                                                          |
| Paycheck Simulator         |                                                                                                    |                                                                                                    |                                                          |
| Salary Notification        | MATNE                                                                                                    |                                                                                                    |                                                          |
| Direct Deposit             | Marital Status                                                                                                  | OINOLE                                                                                               |                                                          |
| Performance<br>Evaluations |                                                                                                    | SINGLE                                                                                               |                                                          |
| Personal Information       | Exemptions                                                                                                    | 0                                                                                                    |                                                          |
| Position Transfer          | The second second second second second second second second second second second second second second second se |                                                                                                    |                                                          |
| Substitute Teaching        | Under penalties<br>the best of my                                                                               | s of perjury, I declare that I have examined the<br>knowledge and belief, verify they are correct ar | se changes, and to<br>d complete.                        |
| Time Off                   | Submit Reset                                                                                                    | Cancel                                                                                               |                                                          |
| Time Sheet                 |                                                                                                    |                                                                                                    |                                                          |
| Training<br>Opportunities  |                                                                                                    |                                                                                                    |                                                          |
|                            |                                                                                                    |                                                                                                    |                                                          |

- 3. Verify that the information is correct by selecting the acknowledgement check box.
- 4. Click Submit.

Changes will be submitted to Payroll for approval.

## **YTD Information**

The Year-to-Date Information page contains a cumulative view of payroll figures for a specific year. If you are a supervisor, you may be able to view year-to-date information for employees who report to you by selecting a name on the Employee list.

| Munis                  | Self Services                                      |                 |             |                    | BERRY, CORY   Home |
|------------------------|----------------------------------------------------|-----------------|-------------|--------------------|--------------------|
|                        |                                                    |                 |             |                    |                    |
| lome                   | W-2 Information                                    | 192.0           |             |                    |                    |
| mployee Self<br>ervice | Home > Employee Self Service > Pay/I ax Informatio | ON > VV-2       |             |                    |                    |
| enefits                | Year: 2005-0 ▼                                     |                 |             |                    |                    |
| artifications          | CORY BERRY                                         |                 |             |                    |                    |
| mense Renorts          |                                                    |                 |             |                    |                    |
| av/Tax Information     | YEAR: 2005                                         |                 |             |                    |                    |
| rD Information         | SEQ: 0                                             |                 |             | RETIREMENT         | 1                  |
| -2                     | 1313 BREEZEWAY DR                                  |                 |             | DEF COMP           |                    |
| )99-R                  | ANYTOWN, US 12345                                  |                 |             | 3RD PARTY SICK     |                    |
| -4                     |                                                    |                 |             | STATUTORY EMPLOYEE |                    |
| ycheck Simulator       |                                                    |                 |             | DECEASED           |                    |
| nary Notification      |                                                    |                 |             |                    |                    |
| formance Review        | Wages and Tax                                      |                 |             |                    |                    |
| ersonal Information    |                                                    |                 | GROSS       |                    | TAX                |
| sition Transfer        | FIT                                                |                 | \$8,004.80  |                    | \$0.00             |
| nstitute Teaching      | FICA                                               |                 | \$8,540.00  |                    | \$393.10           |
| ne Off                 | MEDICARE                                           |                 | \$8,540.00  |                    | \$91.92            |
| e Sheet                | SIT MA (0 Exemptions)                              |                 | \$5,804.80  |                    | \$0.00             |
| ping                   | LIT                                                |                 | \$0.00      |                    | \$0.00             |
| ortunities             | DEP CARE                                           | \$2 200 00      | FIC         |                    | \$0.00             |
|                        | SOCIAL SECURITY TIPS                               | \$0.00          | NONQUAL     |                    | \$0.00             |
|                        | ALLOCATED TIPS                                     | \$0.00          |             |                    |                    |
|                        |                                                    |                 |             |                    |                    |
|                        | Box 12                                             |                 |             |                    |                    |
|                        | C LIFE                                             | \$0.00          | M UNCL FICA |                    | \$0.00             |
|                        | D 401K                                             | \$0.00          | N UNCL MEDC |                    | \$0.00             |
|                        | E 403B                                             | \$0.00          | P EXCL MOVE |                    | \$0.00             |
|                        | r 40800                                            | \$0.00          |             |                    | \$0.00             |
|                        | U 407D                                             | \$0.00          |             |                    | \$0.00             |
|                        | I SICK                                             | \$U.UU<br>¢0.00 |             |                    | \$U.UU<br>¢0.00    |
|                        | L BUS EXP                                          | \$0.00          | THEOF TION  |                    | \$U.UU             |
|                        | 2 500 LAI                                          | 40.00           |             |                    |                    |
|                        | Box 14                                             |                 |             |                    |                    |
|                        | BOX 14 W HEALTH                                    |                 |             |                    | \$2,750.00         |
|                        | BOX 14 X LIFE                                      |                 |             |                    | \$35.20            |
|                        | BOX 14 Y RETIREMENT                                |                 |             |                    | \$535.20           |
|                        | BOX 14 Z FRINGE BENEFITS                           |                 |             |                    | \$0.00             |

## **Direct Deposit**

The Direct Deposit page provides the details for your direct deposit accounts. Click on the edit button to make a change, and click in the box at the bottom of the screen. You must send a copy of a cancelled check or the bank name and routing and account numbers to Payroll at payroll@cestrumbull.org before this change can be made.

#### **Cooperative Educational Services**

#### September 2023

| Munis                                                         | Self Services                                                            | 1992                                                   |                       | U                   | EVESQUE, CECILE C   Home   My Account   Log Out 🐝 munis |
|---------------------------------------------------------------|--------------------------------------------------------------------------|--------------------------------------------------------|-----------------------|---------------------|---------------------------------------------------------|
| Home                                                          | Direct Deposit Accounts                                                  |                                                        |                       |                     |                                                         |
| Employee Self<br>Service                                      | Home > Employee Self Service > Pay/Tax Information                       | n > Direct Deposit<br>at are not disbursed to secondar | ry percentage-based o | or amount-based acc | counts. If you wish to receive a check instead, you can |
| Benefits                                                      | delete the primary account.                                              |                                                        |                       |                     |                                                         |
| Certifications                                                | Primary account                                                          |                                                        |                       |                     |                                                         |
| Expense Reports                                               | Bank                                                                     | Account type                                           | Account number        | Prenote             | Percentage                                              |
| Pay/Tax Information                                           | BANK OF AMERICA                                                          | Checking                                               | 44455666              | No                  | 100% Change   Delete                                    |
| YTD Information<br>W-2<br>1099-R<br>W-4<br>Paycheck Simulator | Percentage-based accounts<br>You have no percentage-based accounts for o | tirect deposit.                                        |                       |                     | Add a percentage-based account                          |
| Salary Notification<br>Direct Deposit                         | Amount-based accounts<br>You have no amount-based accounts for direct    | ct deposit.                                            |                       |                     |                                                         |
| Performance<br>Evaluations                                    | y selecting this check box, you are v                                    | erifying the changes.                                  |                       |                     |                                                         |
| Personal Information                                          | Subroit channes                                                          |                                                        |                       |                     |                                                         |
| Position Transfer                                             |                                                                          |                                                        |                       |                     |                                                         |
| Substitute Teaching                                           |                                                                          |                                                        |                       |                     |                                                         |
| Time Off                                                      |                                                                          |                                                        |                       |                     |                                                         |
| Time Sheet                                                    |                                                                          |                                                        |                       |                     |                                                         |

To modify your direct deposit information:

1. Click the Change button for the account. The program displays a Change box.

| Munis                                                             | s Self Services                                                                                                    | 02020                          |                           | LI                    | EVE SQUE, CECILE C   Home | My Account   Log Out 🐝 mur     |
|-------------------------------------------------------------------|----------------------------------------------------------------------------------------------------|--------------------------------|---------------------------|-----------------------|---------------------------|--------------------------------|
| Home                                                              | Direct Deposit Accounts                                                                                                |                                |                           |                       |                           |                                |
| Employee Self<br>Service<br>Benefits                              | Home > Employee Self Service > Pay/Tax Informe<br>The primary account is used for funds<br>delete the primary account. | ation > Direct Deposit         | secondary percentage-base | d or amount-based acc | ounts. If you wish to rea | ceive a check instead, you can |
| Expense Reports                                                   | Primary account                                                                                                    |                                |                           |                       | -                         |                                |
| Pay/Tax Information                                               |                                                                                                    | Account                        | type Account number       | r Prenote             | Percentage                | Change   Delete                |
| W-2<br>1099-R<br>W-4<br>Paycheck Simulator<br>Salary Notification | Percentage-based accounts<br>You have no percentage-based accounts                                                     | or direct denosit<br>Ed        |                           | 10                    | <u>Add a percentag</u>    | e-based account                |
| Direct Deposit<br>Performance<br>Evaluations                      | You have no amount-based accounts fo                                                                                   | Account type<br>Account number | Checking  44455666        |                       |                           |                                |
| Personal Information<br>Position Transfer                         | Submit changes                                                                                                    | Percentage                     | 100<br>OK Cancel          |                       |                           |                                |
| Substitute Teaching<br>Time Off<br>Time Sheet                     |                                                                                                    |                                |                           |                       | 1                         |                                |

2. Update the information and click OK.

To verify the changes to your direct deposit account details, select the check box immediately before the Submit Changes box. By selecting this check box you are verifying changes.

You cannot make additional changes until these changes have been approved.

### Certifications

Certifications tab displays a list of your education or training certifications. This list includes the certification type, area, level, number, and effective and expiration dates. If you are a supervisor, you can view certifications of employees who report to you.

| Muriis     |                                |                                      |       | EN, INA |                | soonn rog our program |
|------------|--------------------------------|--------------------------------------|-------|---------|----------------|-----------------------|
|            | Certifications                 |                                      |       |         |                | Resour                |
| e Self     | Home > Employee Self Service > | Certifications                       |       |         |                |                       |
|            | Туре                           | Area                                 | Level | Number  | Effective date | Expiration date       |
|            | ACT - ACCOUNTING               | 1CPA - CERTIFIFIED PUBLIC ACCOUNTANT |       |         | 7/28/2010      | 1/1/0001              |
| ions       |                                |                                      |       |         |                |                       |
| Reports    |                                |                                      |       |         |                |                       |
| formation  |                                |                                      |       |         |                |                       |
| nce Review |                                |                                      |       |         |                |                       |